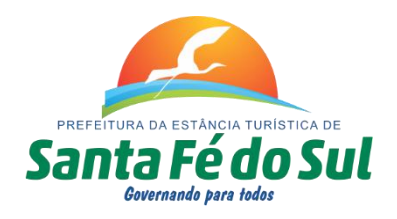

# MANUAL DE UTILIZAÇÃO DO NOVO WEBMAIL

# **TELA INICIAL**

## BOTÕES:

- 1 EXIBIR A CAIXA DE ENTRADA
- 2 ABRIR O CATÁLOGO DE ENDEREÇOS
- 3 CONFIGURAÇÕES
- 4 ATUALIZAR CAIXA DE ENTRADA
- 5 ESCREVER UMA NOVA MENSAGEM DE E-MAIL
- 6 RESPONDER O E-MAIL SELECIONADO
- 7 SAIR

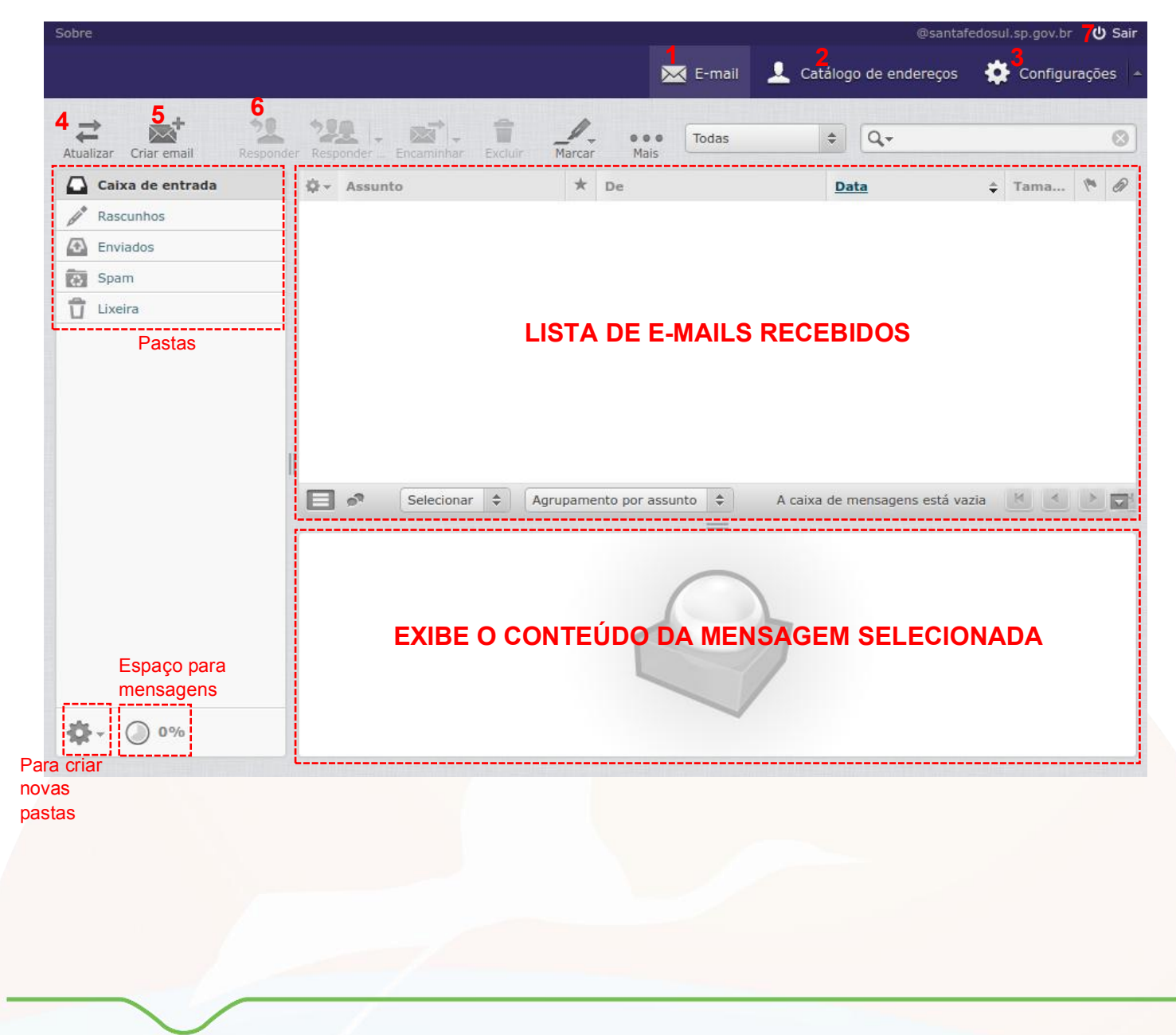

俞

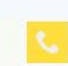

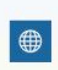

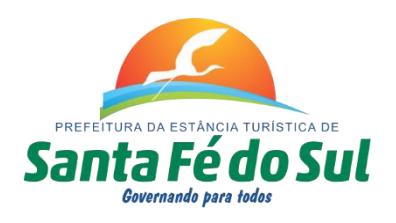

# ESCREVER NOVA MENSAGEM:

Tela semelhante ao Zimbra, com todas as funcionalidades:

| Sobre                  |              |                                                                                                    | @santafedosul.sp.gov.br 😃               |
|------------------------|--------------|----------------------------------------------------------------------------------------------------|-----------------------------------------|
| Santa Fé do Sul        |              | E-mail                                                                                                    | 👤 Catálogo de endereços 🛛 🌞 Configuraçõ |
| Cancelar Enviar Salvar | Anexar       | Assinatura Respostas                                                                                                    |                                         |
| Contatos H 4 F H       | De           | @santafedosul.sp.gov.br ▼                                                                                                    |                                         |
| Q. (2)                 | Para         |                                                                                                    |                                         |
| L Endereços pessoais   | Assunto      | <ul> <li>Adicionar Cópia</li> <li>Adicionar Cópia Oculta</li> <li>Adicionar Endereço</li> <li>Adicionar Endereço de Encaminhamento</li> </ul> | o de Resposta                           |
|                        | Tipo de edit | or HTML    Prioridade Normal  Confirmação de la gens enviadas em Enviados                                                                     | recebimento 📄 Recibo de entrega         |
|                        | B I U        | F Ξ Ξ Ξ Ξ Ξ Ξ Λ ¶, 66 A · A ·<br>Tamanho · Ø ⅔ ⊞ · ⓒ Ω ⊾ Β ↔ Η ゥ ┍                                                                            | Anexar um arquivo                       |

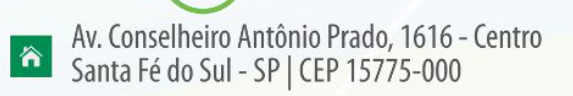

Fone: (17) 3631-9500 Fone: 0800 771 9500

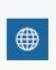

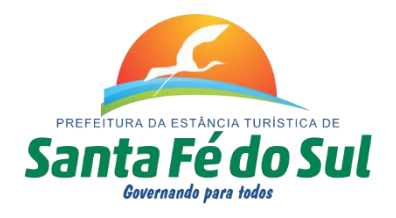

# **ADICIONAR CONTATOS**

Veja como salvar novos endereços de e-mail na lista de contatos: clique em Catálogo de Endereços:

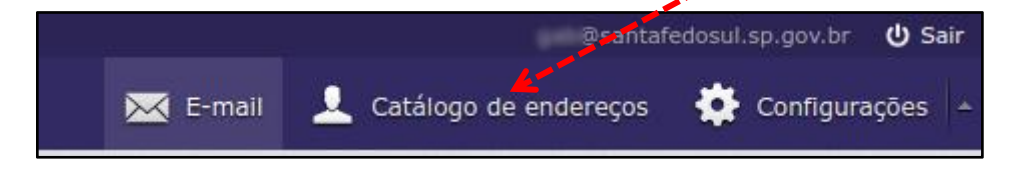

#### **PROCEDIMENTO:**

- 1- clique no botão + para adicionar;2- preencha os dados do contato;
- 3- preencha o endereço de e-mail;
- 4- clique no botão salvar para finalizar;

|                                         |                     |                   | @sa                         | ntafedosul.sp.gov.br 🔱 Sa |
|-----------------------------------------|---------------------|-------------------|-----------------------------|---------------------------|
|                                         |                     | 🔀 E-mail          | 👤 Catálogo de endereço      | os 🌞 Configurações        |
| portar Exportar Criar email Imprimir Av | <b>Q</b><br>vançado |                   | Q.+                         | 6                         |
| rupos                                   | н + н               | Adicionar contato |                             |                           |
| Endereços pessoais                      |                     |                   | Primeiro Nome               |                           |
|                                         |                     |                   | Sobrenome                   |                           |
|                                         |                     |                   | Adicionar campo V           |                           |
|                                         |                     | Addicionar        |                             |                           |
|                                         |                     | Aucional          |                             |                           |
| Ш                                       |                     | Propriedades      | Informações pessoais        | Anotações                 |
|                                         |                     | E-Mail            |                             |                           |
|                                         |                     | Residencial       | destinatario@endereco.com.b |                           |
|                                         |                     |                   |                             |                           |
|                                         |                     | Residencial V     | Telefone                    |                           |
|                                         |                     |                   | •                           |                           |
| + 🕸 - 🛛 🕹 🕇                             | Nenhum contato e    | 4 Salvar Can      | celar                       |                           |

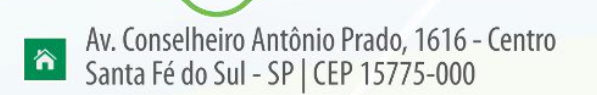

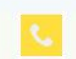

Fone: (17) 3631-9500 Fone: 0800 771 9500

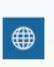

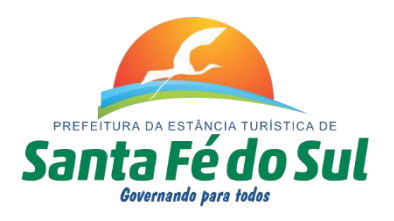

# SALVAR CONTATO DE E-MAIL RECEBIDO

Veja os procedimentos para salvar o endereço de e-mail do remetente de uma mensagem na sua lista de contatos.

### PROCEDIMENTO:

- 1- ABRIR A MENSAGEM RECEBIDA
- 2- OBSERVE LOGO APÓS O NOME DO REMENTENTE, O ÍCONE DE ADICIONAR

| onder a    | Encaminhar | Excluir                | <b>M</b> arcar | Mais                      |            |               |              |               |         |
|------------|------------|------------------------|----------------|---------------------------|------------|---------------|--------------|---------------|---------|
| • /        | Assunto    |                        |                |                           |            |               | and a second |               |         |
|            | UN Glob    | oal Summit             | 2017 – Even    | ito atenta olhares para i | novações e | n tecnologia  |              |               |         |
|            | ρ Se       | elecionar              | ✓ Agr          | upamento por assunto      | •          | Mensagens     | 1 - 20 de 20 |               | 1 ► ₩   |
| . []       | De UN G    | lobal Sum<br>CRM - MHe | mit 2017       | Data Sex. 16:02           | nares para | a inovações ( | em tecnol    | ogia          |         |
| <b>A</b> P | ara proteg | er sua priv            | acidade, as    | imagens remotas des       | ta mensag  | em foram bloc | queadas.     | Exibir ima    | gens    |
|            |            |                        |                |                           |            |               | Noticia      | is do Blog da | MHemann |
|            |            |                        |                |                           |            |               |              |               |         |

Será exibido a confirmação no canto direito da tela:

 Contato incluído com sucesso no catálogo de endereços.

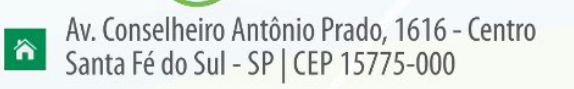

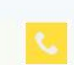

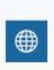

## **ORGANIZAR E CRIAR PASTAS**

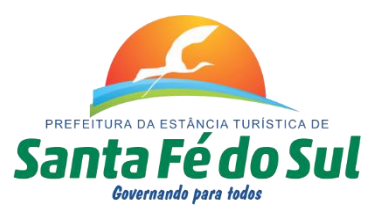

|  | Na tela inicial, | clique | no botão | Gerenciar | Pastas: |
|--|------------------|--------|----------|-----------|---------|
|--|------------------|--------|----------|-----------|---------|

| 🗋 Caixa de entrada 🖉 🚺 | 🖸 Caixa de entrada 🔳 |
|------------------------|----------------------|
| A Rascunhos            | Rascunhos            |
| Enviados               | Enviados             |
| Spam                   | Spann                |
| Lixeira                | 👕 Lixeira            |
|                        | Compactar            |
|                        | Esvaziar             |
|                        | Importar mensagens   |
| Vé .                   | Gerenciar pastas     |
|                        | A 00%                |

Na tela seguinte, <u>clique</u> no botão + para adicionar uma nova pasta:

| Configurações | Pastas           | Q, |
|---------------|------------------|----|
| Preferências  | Caixa de entrada | 1  |
| Pastas        | Rascunhos        | 9  |
| 👤 Identidades | Enviados         |    |
| Respostas     | Spam             |    |
| 🙀 Filtros     | 👕 Lixeira        | 1  |
|               |                  |    |
|               | $\sim$           |    |
|               | <b>N</b>         |    |
|               | + 🏠 - 🔘 0%       |    |

Digite o nome da sua pasta e clique em Salvar:

| Configurações  | Pastas           | ٩        | Propriedades da pasta               |
|----------------|------------------|----------|-------------------------------------|
| 🛄 Preferências | Caixa de entrada | 2        | Localização                         |
| Pastas         | Rascunhos        | 1        | Nome da pasta Mensagens Importanted |
| L Identidades  | Enviados         | 1        | Pasta pai                           |
| Respostas      | Spam             | <b>e</b> |                                     |
| Filtros        | 1 Lixeira        | 1        | Configurações                       |
|                |                  |          | Visualização em lista Lista 🔻       |
|                |                  |          |                                     |
|                | + 🌣 - 🔘 0%       |          | Salvar                              |

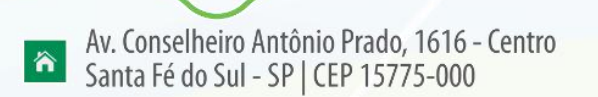

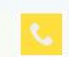

Fone: (17) 3631-9500 Fone: 0800 771 9500

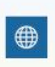

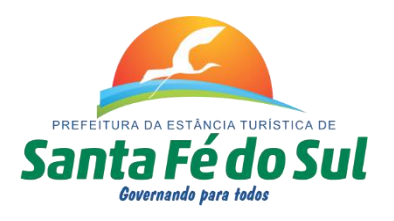

# COMO MOVER UMA MENSAGEM PARA UMA PASTA

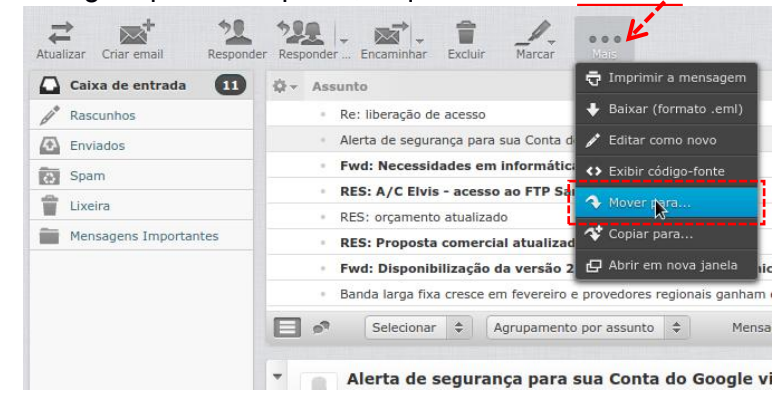

Para mover a mensagem para uma pasta, clique no botão Mais... e escolha Mover para:

#### Por fim, escolha a pasta de destino:

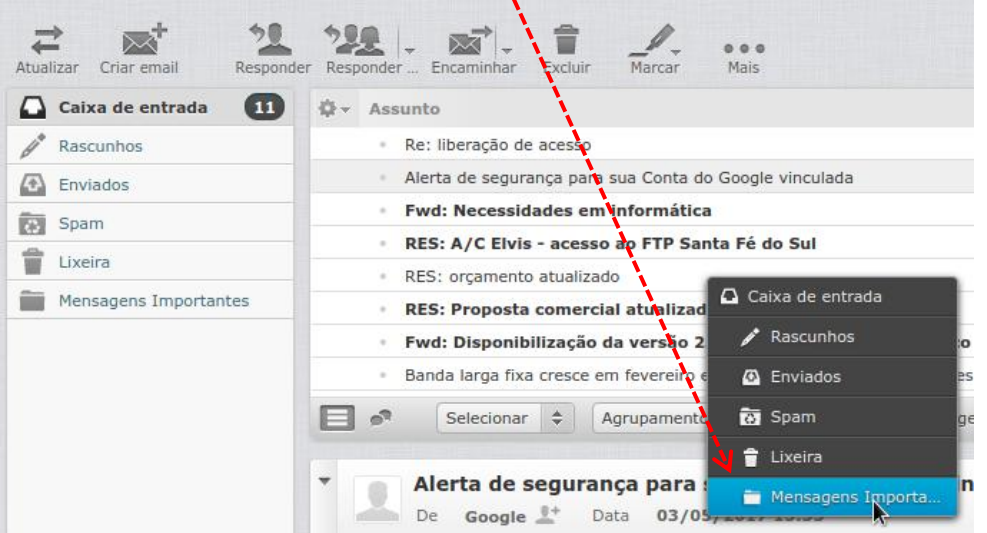

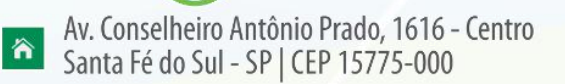

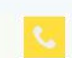

Fone: (17) 3631-9500 Fone: 0800 771 9500

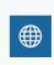

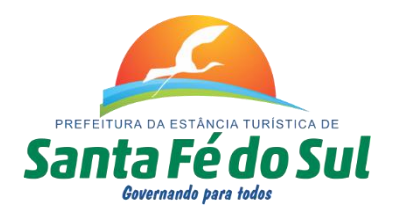

## COMO IMPRIMIR UM E-MAIL:

Selecione a mensagem, clique em Mais., e depois em Imprimir a mensagem:

| Atualizar Criar email Responde | r Responder Encaminhar Excluir Marcar Mais                                |      |
|--------------------------------|---------------------------------------------------------------------------|------|
| Caixa de entrada 11            | ¢ → Assunto                                                               |      |
| Rascunhos                      | Re: liberação de acesso     Baixar (formato .eml)                         | Ē    |
| D Enviados                     | 🔹 Alerta de segurança para sua Conta d 🥕 Editar como novo                 |      |
| Spam                           | <ul> <li>Fwd: Necessidades em informática Sexibir código-fonte</li> </ul> |      |
| 1 Lixeira                      | RES: A/C Elvis - acesso ao FTP Sat     Mover para                         |      |
| Mensagens Importantes          | RES: orçamento atualizado     Copiar para                                 | -    |
| Mensagens Importantes          | RES: Proposta comercial atualizad                                         | L    |
|                                | Fwd: Disponibilização da versão 2 🕒 Abrir em nova janela                  | ic   |
|                                | Banda larga fixa cresce em fevereiro e provedores regionais ganhan        | 11 6 |

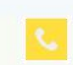

Fone: (17) 3631-9500 Fone: 0800 771 9500

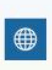

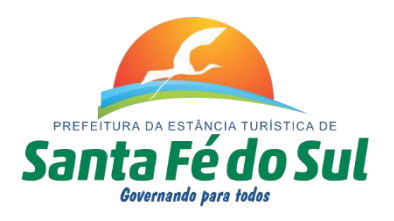

# ALTERAR O NOME DE EXIBIÇÃO DO E-MAIL E A ASSINATURA

O nome de exibição é aquele que irá aparecer para os seus destinatários, e a assinatura permite adicionar informações no final de cada mensagem.

- 1 Clique no botão Configurações.
   2 Selecione a opção Identidades.
   3 Preencha o nome de Exibição.

- 4 Preencha a Assinatura.
- 5 Clique em Salvar.

| Joinigurações | Identidades                                                                                                    |                                                     | Editar identidade     |                         |   |
|---------------|----------------------------------------------------------------------------------------------------|-----------------------------------------------------|-----------------------|-------------------------|---|
| Preferências  | <enio@santafedosul.sp< td=""><td>.gov.br&gt;</td><td>Configuraçãos</td><td></td><td></td></enio@santafedosul.sp<> | .gov.br>                                            | Configuraçãos         |                         |   |
| Pastas        |                                                                                                    |                                                     | Configurações         |                         |   |
| Identidades 2 |                                                                                                    |                                                     | Nome                  | 3                       |   |
| Respostas     |                                                                                                    |                                                     | E-Mail                | @santafedosul.sp.gov.br |   |
| Filtros       |                                                                                                    |                                                     | Organização           |                         |   |
|               |                                                                                                    |                                                     | Responder para        |                         |   |
|               |                                                                                                    |                                                     | Cópia Oculta (Cco)    |                         | ) |
|               |                                                                                                    |                                                     | Assinatura            |                         |   |
|               |                                                                                                    |                                                     | Assinatura            | 4                       |   |
|               |                                                                                                    |                                                     | Assinatura em HTML    |                         |   |
|               |                                                                                                    |                                                     | Salvar <mark>5</mark> |                         |   |
|               |                                                                                                    | Exe                                                 | emplo:                |                         |   |
|               | Nome                                                                                                    | Nama da Satar au Eu                                 | ncianária             |                         |   |
|               | E-Mail                                                                                                    | @santafedosul.st                                    | o.gov.br              |                         |   |
|               | Organização                                                                                                    |                                                     |                       |                         |   |
|               |                                                                                                    |                                                     |                       |                         |   |
|               | Responder para                                                                                                    |                                                     |                       |                         |   |
|               | Responder para<br>Cópia Oculta (Cco)                                                                              |                                                     |                       |                         |   |
|               | Responder para<br>Cópia Oculta (Cco)<br>Assinatura                                                                |                                                     |                       |                         |   |
|               | Responder para<br>Cópia Oculta (Cco)<br>Assinatura<br>Assinatura                                                  | Atenciosamente,<br>Secretaria de<br>Rua<br>Telefone | ]<br>]                |                         |   |
|               | Responder para Cópia Oculta (Cco) Assinatura Assinatura Assinatura em HTML                                        | Atenciosamente,<br>Secretaria de<br>Rua<br>Telefone | ···                   |                         |   |

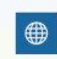

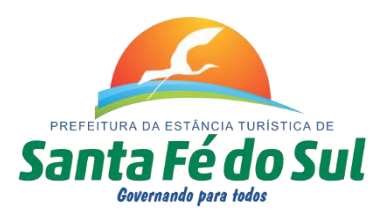

### **ESVAZIAR A LIXEIRA DO WEBMAIL**

As mensagens quando excluídas, serão enviadas para a pasta da Lixeira, e continuam ocupando espaço no webmail; e as mensagens enviadas também ficam guardadas ocupando espaço. Portanto é necessário esvaziar a Lixeira, e também a pasta de de mensagens enviadas.

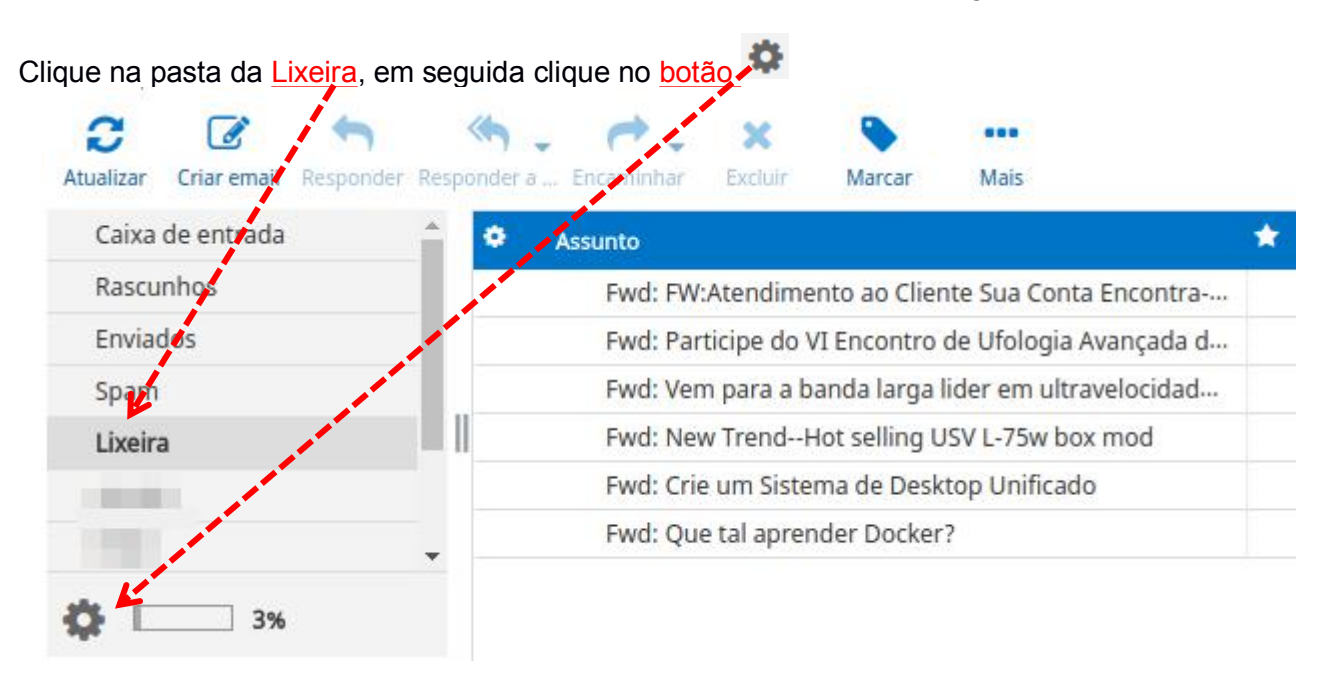

#### Agora clique em Esvaziar e confirme clicando em OK:

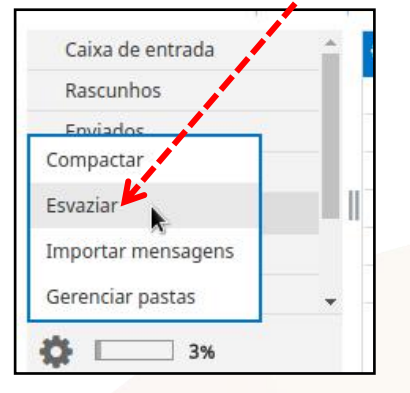

| webmail.santafedosul.s       | p.gov.br diz:       | ×        |
|------------------------------|---------------------|----------|
| Deseja realmente excluir too | das mensagens desta | a pasta? |
|                              | Cancelar            | ок       |
|                              |                     |          |

Agora para limpar as pastas de Mensagens Enviadas, e a pasta de SPAM, primeiro vá até estas pastas, exclua as mensagens, então faça a limpeza da Lixeira.

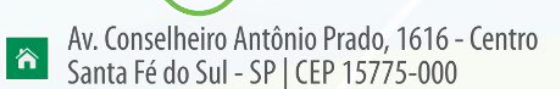

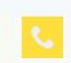

Fone: (17) 3631-9500 Fone: 0800 771 9500

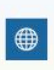

# ALTERAR A APARÊNCIA DO WEBMAIL

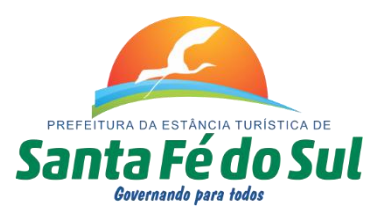

É possível alterar a aparência e cor da interface do Webmail.

- 1 Clique no botão Configurações.
- 2 Escolha Preferências.
- 3 Escolha a seção Interface de Usuário.
- 4 Em Aparência da Interface (tema), altere a opção Estilo Desktop, clicando no tema Kinghost.
- 5 Escolha o tema desejado.
- 6 Clique em Salvar.

| C                |                                     |                                                                                                    |
|------------------|-------------------------------------|----------------------------------------------------------------------------------------------------|
| Configurações    | Seção                               | Interface de usuário                                                                                                    |
| 🛄 Preferências 2 | 🖵 Interface de usuário 3            | Opçoes do navegador                                                                                                    |
| Pastas           | Exibição da Caixa de Correio        | Usar popups como janelas do navegador                                                                                                    |
| L Identidades    | Exibição de mensagens               | Associar links de e-mail (mailto:) para envio de mensagem através do webmail                                                                                                    |
| Respostas        | Redigir mensagens                   | Dispositivo Atual Desktop                                                                                                    |
| 🔅 Filtros        | Catálogo de endereços               | Aparência da interface (tema)                                                                                                    |
|                  | Pastas de sistema                   | KingHost - Baseado no tema Larry                                                                                                    |
|                  | Configurações do Servidor           | by KingHost / FLINT / Büro für Gestaltung, Switzerland                                                                                                    |
|                  | Gerenciar Conta de E-Mail           | Licença: Creative Commons Attribution-ShareAlike                                                                                                    |
|                  |                                     | Estilo Tablet       If Konductions     Outlook       Bestino Tablet     Image: Source Source Sourc |
|                  |                                     | Estilo Smartphone                                                                                                    |
|                  |                                     | Salvar 6                                                                                                    |
|                  | Escolha<br>5selecionar Desktop      | a e clique no tema desejado:                                                                                                    |
|                  | Mail by FLINT / Bū<br>Licença: Crea | ro für Gestaltung, Switzerland<br>tive Commons Attribution-ShareAlike                                                                                                    |

#### dubeSkins.re Litecube

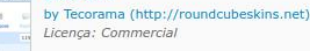

# bestins Outlook

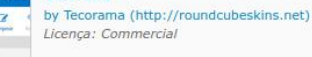

#### ndeubeSliner W21

2

by Tecorama (http://roundcubeskins.net)
 Licença: Commercial

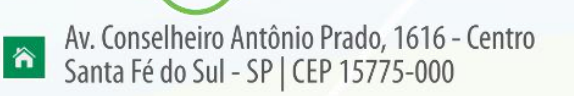

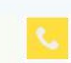

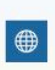

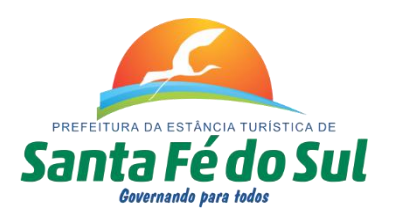

# COMO SELECIONAR MENSAGENS NO WEBMAIL

Recurso útil para selecionar mais de uma mensagem simultaneamente:

| 🌣 As | sunto                                                                                 | * | De                                                                                                    |
|------|---------------------------------------------------------------------------------------|---|----------------------------------------------------------------------------------------------------|
|      | Fwd: Chegaram as Caixas METRO - A tecnologia de fibra dos pequenos                    |   |                                                                                                    |
|      | Fwd: Curso de Introdução à Fibra Óptica                                               |   |                                                                                                    |
|      | Fwd: [Dicas-L] Agenda Livre - Curso "Dominando o Shell Script", com Julio Cezar Neves |   | transferration of the local distance of the local distance of the |
|      | Fwd: Humble Book Bundle: Brainiac 2, presented by No Starch Press                     |   | and the second second sec                                                                                                    |
|      | Promoções                                                                             |   |                                                                                                    |
| +    | Fwd: Successful Mail Delivery Report                                                  |   |                                                                                                    |
| +    | senhas da net                                                                         |   |                                                                                                    |

Para selecionar mensagens em ordem aleatória: no teclado segure a tecla **Ctrl** e com o mouse vá clicando em cada mensagem em que deseja selecionar, mantendo o **Ctrl** pressionado até terminar de selecionar todas as mensagens desejadas.

E para selecionar um intervalo contínuo de mensagens, faça o mesmo procedimento, porém com a tecla Shift pressionada, ao invés do Ctrl.

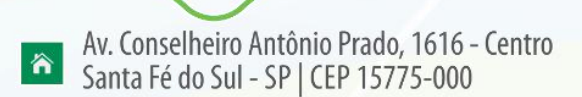

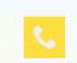

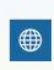

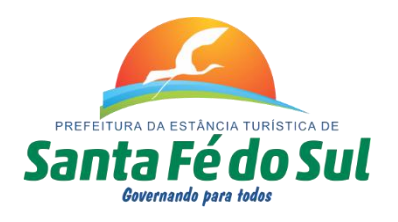

# **COMO ENVIAR ANEXOS**

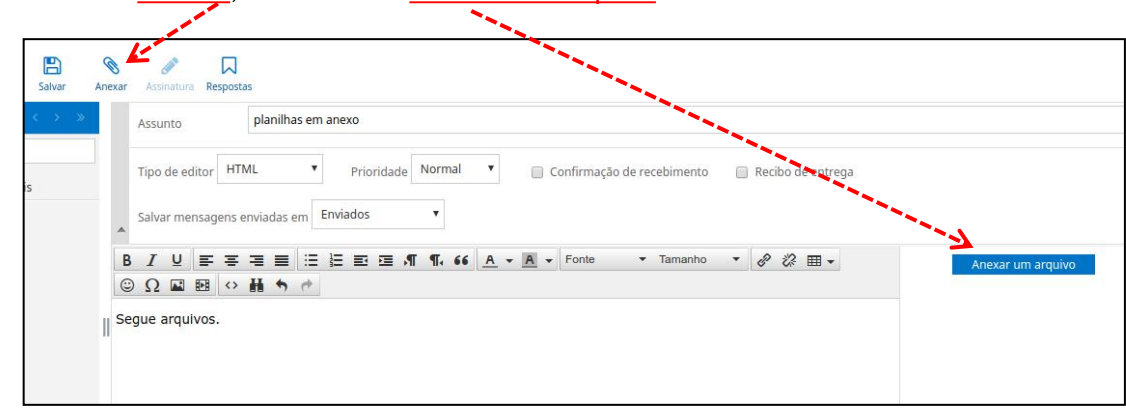

Clique no botão Anexar, ou no botão Anexar um arquivo:

Selecione o arquivo que deseja anexar ao e-mail e clique em Abrir:

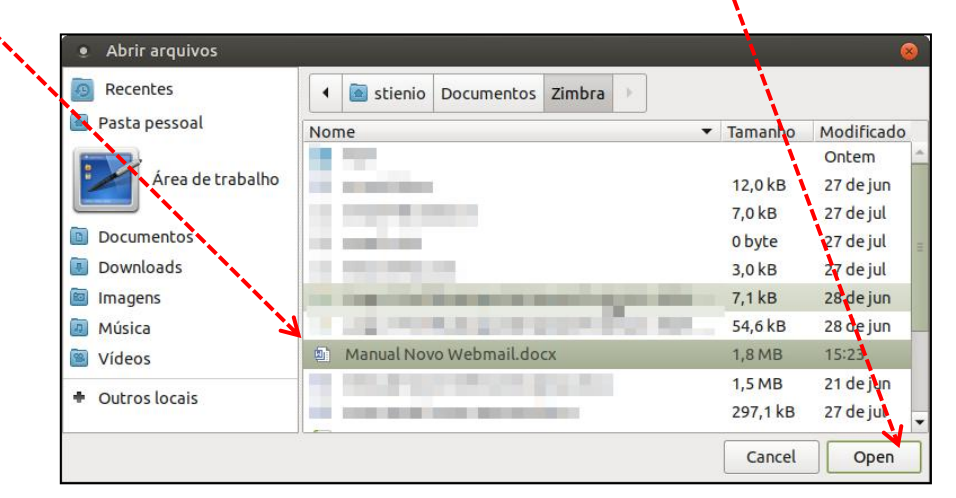

Para concluir, clique no botão Enviar arquivo:

| Anovar um arquivo      |                        |       |  |
|------------------------|------------------------|-------|--|
| Allexal ulli alguivo   |                        |       |  |
| Escolher arquivas Manu | ual Novo Webmail.d     | ocx O |  |
| Tamanho máxino permit  | tido do arquivo é 30 M | ИВ    |  |
| Enviar arquivo         | Cancelar               |       |  |

OBS: o limite máximo para os arquivos anexos é de 30M no total.

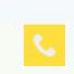

Fone: (17) 3631-9500 Fone: 0800 771 9500

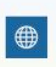

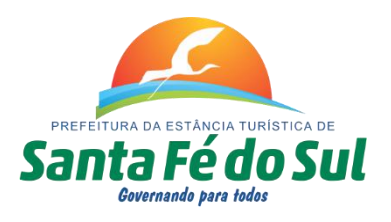

# ALTERAR A SENHA DE ACESSO AO WEBMAIL

A senha padrão fornecida deve ser substituída por uma secreta, preferivelmente que somente você tenha conhecimento. Porém alguns cuidados devem ser tomados na hora da criação da nova senha.

Entenda como funciona nossa política de senhas para contas de e-mail: O uso de senhas seguras é um dos métodos mais eficazes para se proteger contra espionagem e roubo de informações por e-mail!

Visando a segurança, as senhas de e-mails deverão manter o seguinte padrão:

- Conter no mínimo 6 caracteres;
- Conter ao menos uma letra;
- Conter ao menos um número;
- Não poderá começar ou terminar com caracteres especiais;
- Não poderá conter nome de usuário ou de domínio;
- Não poderá constar em listas de senhas conhecidas disponíveis na internet, as quais são consideradas senhas fracas/mais utilizadas;
- Deve preferencialmente possuir caracteres especiais disponibilizados: @ ^ ? ~ , \* . # \$ ! = & ( ) \_.

Essa medida é tomada para manter suas contas seguras, afim de evitar que o serviço seja utilizado por terceiros com finalidades maliciosas, impactando, inclusive, na performance dos serviços.

O uso de números, caracteres especiais e uma mistura de letras maiúsculas e minúsculas faz com que seja mais difícil descobrir uma senha. Por exemplo, uma senha de oito caracteres com números, símbolos e letras maiúsculas e minúsculas tem trinta mil combinações possíveis a mais do que uma senha de oito caracteres somente com letras minúsculas.

Alguns exemplos de senhas fortes: tr0C4r#53nH4, nOv4\*\_S3nH@1, j4N31r0\_i98A.

# TENHA MENTE TODAS ESTAS RECOMENDAÇÕES ANTES DE TROCAR SUA SENHA.

Uma senha fraca poderá comprometer a segurança e o acesso ao Webmail, e caso isto ocorra, a sua conta de e-mail poderá ser excluída.

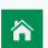

Av. Conselheiro Antônio Prado, 1616 - Centro Santa Fé do Sul - SP | CEP 15775-000

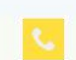

Fone: (17) 3631-9500 Fone: 0800 771 9500

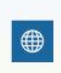

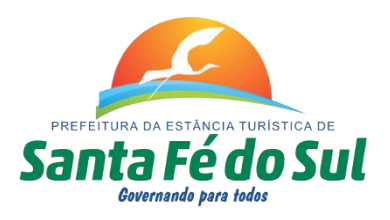

# PARA REALIZAR A TROCA DA SENHA, SIGA OS PASSOS:

- 1 Clicar em Configurações.
- 2 Escolha Preferências.
- 3 Escolha a Seção Gerenciar Conta de E-Mail.
- 4 Clique no link: Clique aqui para modificar sua senha.

| Configurações Se | cão                          |                                                                                                    |  |  |  |  |  |
|------------------|------------------------------|----------------------------------------------------------------------------------------------------|--|--|--|--|--|
|                  | çau                          | Gerenciar Conta de E-Mail                                                                          |  |  |  |  |  |
| 📃 Preferências 2 | Interface de usuário         |                                                                                                    |  |  |  |  |  |
| Pastas           | Exibição da Caixa de Correio | 4 Clique aqui para modificar sua senha, redirecionamentos de e-mail e auto-resposta/aviso de féria |  |  |  |  |  |
| L Identidades    | Exibição de mensagens        | Atenção: Será aberta uma janela popup para realizar as modificações.                               |  |  |  |  |  |
| Respostas        | Redigir mensagens            |                                                                                                    |  |  |  |  |  |
| 🔅 Filtros        | Catálogo de endereços        |                                                                                                    |  |  |  |  |  |
| 1                | Pastas de sistema            |                                                                                                    |  |  |  |  |  |
|                  | Configurações do Servidor    |                                                                                                    |  |  |  |  |  |
|                  | Gerenciar Conta de E-Mail    |                                                                                                    |  |  |  |  |  |

Uma nova janela será aberta:

- 5 Digite a senha atual.
- 6 Crie uma nova senha com base nas regras de segurança exigidas pelo servidor.
- 7 Repita a nova senha
- 8 Clique no botão Alterar Senha.

|                                     | Configurar Redirecionamento                                               | Auto-Resposta de férias            | Migrar Contatos |
|-------------------------------------|---------------------------------------------------------------------------|------------------------------------|-----------------|
| Troque a senha d<br>Atenção: Após a | lo seu email preenchendo o formula<br>a alteração da senha, você será des | ário abaixo.<br>logado do webmail. |                 |
| Senha Atual:                        | 5                                                                         |                                    |                 |
| Nova Senha:                         | 6                                                                         |                                    |                 |
| Confirmar<br>Senha:                 | 7                                                                         |                                    |                 |
| 8 ALTERAR S                         | ENHA                                                                      |                                    |                 |
|                                     |                                                                           |                                    |                 |
|                                     |                                                                           |                                    |                 |
|                                     |                                                                           |                                    |                 |
|                                     |                                                                           |                                    |                 |
|                                     |                                                                           |                                    |                 |